# PM Kisan New Farmer Registration

## <u>NGO కార్యకర్తలకు సూచనలు :</u>

- రైతులను పీఎంకిసాన్ పథకంలో కొత్తగా రిజిస్ట్రేషన్ చేసే ముందు వారు ఇప్పటికే రిజిస్టర్ కాలేదన్న విషయం ధృవీకరించుకోవాలి.
- పీఎంకిసాన్ పథకంలో కొత్తగా రిజిస్ట్రేషన్ ప్రక్రియలో భాగంగా వాడే మొబైల్ సెంబర్ తో ఇదివరకు పేరే ఏ రైతు రిజిస్టర్ కాలేదన్న విషయం ద్రువీకరించుకోవాళి.
- పీఎంకిసాన్ డాకుమెంట్స్ ప్రకారం రిజిస్ట్రేషన్ చేసుకోవాలంటే ఆధార్ తో ఫోన్ సెంబర్ లింక్ అవ్వాలనే నియమం లేదు
- అలాగే ఫారెస్ట్ పట్టా (ROFR) కరిగిన రైతులు, రెవిన్యూ పట్టా ఉండి డెత్ నామినీ కేటగిరీ లో రైతు భరోసా పొందుతున్న రైతులు, కౌలు రైతులు పీఎంకిసాన్ పథకానికి అర్హులు కాదన్న విషయం గమనించారి.
- రిజిస్ట్రేషన్ ప్రాసెస్ లో ఎటువంటి అంతరాయం రాకుండా ఉండాలంటే, నెట్వర్క్ బాగా ఉన్న ప్రదేశంలో మాత్రమే రిజిస్టేషన్ ప్రక్రియ ప్రయత్సి చండి .
- భూమి ఉండి మరియు అన్ని పత్రాలు ఉన్న రైతులు, రైతు భరోసా రిస్ట్ లోకి రానివారు ఎవరైనా ఉంటే వారికి పీఎంకిసాన్ పథకంలో కొత్తగా రిజిస్ట్రేషన్ చేయవచ్చు.

# <u>పీఎంకిసాన్ లో రిజిస్టర్ అయ్యారో లేదో నిర్ధారించుకునే విధానం</u> :

పీఎంకిసాన్ పెబ్సైట్ లో రిజిస్టర్ అయ్యారో లేదో రెండు విధాలుగా తెలుసుకోవచ్చు :

- 1. ఆధార్ మరియు మొబైల్ నెంబర్ తో "Beneficiary status" ద్వారా చెక్ చేయాలి.
- 2. ఆధార్ సెంబర్ తో "Status of Self Registered Farmer/Through CSC" ద్వారా చెక్ చేయాలి .

### <u>1.ఆదార్ మరియు మొబైల్ సెంబర్ తో "Beneficiary status" ద్వారా చెక్ చేయడం :</u>

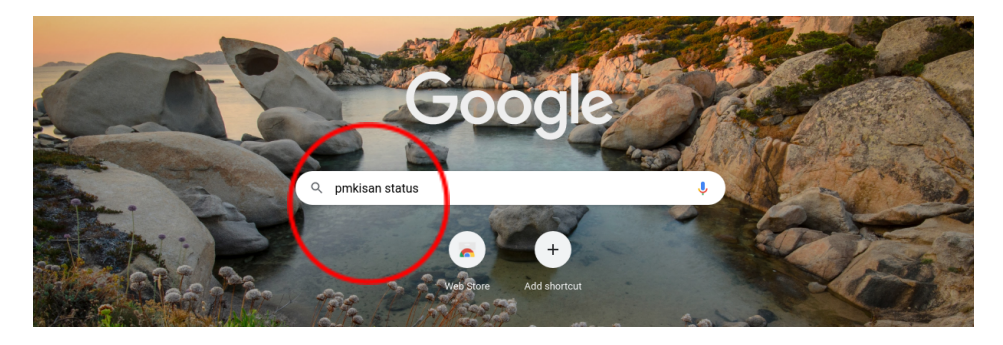

Step 1: పైన చూపిచ్చినట్టు google కి పెళ్లి pmkisan status అని సెర్చ్ చేయగలరు.

<u>Step 2</u>: క్రింది ఉన్న "Beneficiary Status -PM Kisan" అనే లింక్ పై క్లిక్ చేయగా "Beneficiary Status" అనే పేజీ ఓపెన్ అవుతుంది.

| Apps 🖸 YouTube                                                                                                    | gle.com/searc<br>e M Gmail                                                                                                    | h?q=pmkisan+<br><i>2</i> D                                                                                                    | tatus&oq=pmki                                                                                                    | san&aqs=chrome.                                                                | 1.6915912J69                               | 157]011917.54                  | 00)0)1588 | burceid=chrome |  |   | £<br>ا 🎞          | Rea |
|----------------------------------------------------------------------------------------------------|----------------------------------------------------------------------------------------------------|----------------------------------------------------------------------------------------------------|----------------------------------------------------------------------------------------------------|--------------------------------------------------------------------------------|--------------------------------------------|--------------------------------|-----------|----------------|--|---|-------------------|-----|
| Goog                                                                                                    | gle (                                                                                                    | pmkisan st                                                                                                    | itus                                                                                                    |                                                                                | ×                                          |                                | ۹         |                |  | ÷ | ***<br>***<br>*** |     |
| <b>Q</b> सर्व                                                                                                    | 🖪 Books                                                                                                    | 🖿 इमेज 🗸                                                                                                    | Shopping 🕒                                                                                                    | ] व्हिडिओ 🚦 अधि                                                                | क                                          |                                | टूल       |                |  |   |                   |     |
| सुमारे १,२                                                                                                    | ०,००० परिणाम                                                                                                    | (०.५७ सेकंद)                                                                                                    |                                                                                                    |                                                                                |                                            |                                |           |                |  |   |                   |     |
| तुम्हाला                                                                                                    | असे म्हणायचे                                                                                                    | आहे: <b>pm k</b> i                                                                                                    | san status                                                                                                    |                                                                                |                                            |                                |           |                |  |   |                   |     |
| Benefi                                                                                                    | nkisan.gov.in<br>iciary Stat                                                                                                    | ) ∙ या पानाचे ।<br>US - PM K                                                                                                    | ाषांतर करा<br>San                                                                                                    |                                                                                |                                            |                                |           |                |  |   |                   |     |
| https://pn<br>Benefi<br>ਰੂਸ਼ਰੀ ਧਾ ਪ੍ਰਾਹ<br>https://ps                                                             | nkisan.gov.in<br>iciary Stat<br>डास बऱ्याच वेळा<br>stet.net > pm                                                                               | • • या पानाचे <sup>•</sup><br>us - PM K<br>मेट दिली आहे. अ<br>. ▼ या पानाचे भा                                                         | ाषांतर करा<br>San<br>रिची भेट: 9/30/21<br>ांतर करा                                                                                                 | )                                                                              |                                            |                                |           |                |  |   |                   |     |
| https://pn<br>Benefi<br>दुम्सी या पृष्<br>https://ps<br>pm kis<br>pmkisan<br>pm kisan                             | nkisan.gov.in<br>iciary Stat<br>sास बन्याच वेळा<br>.tet.net > pm<br>can status<br>.gov.in status<br>beneficiary s                              | या पानाचे प<br>us - PM K<br>मेट दिली आहे. अ<br>. ▼ या पानाचे भा<br>check 2021 –<br>tatus 2021 list                                     | षांतर करा<br>san<br>गेरची भेट: 9/30/21<br>iतर करा<br>1 list name<br>pm kisan statu<br>at www.pmkisa                                                | 9th installmus check 2021 list                                                 | ent - PST<br>name 9th ins                  | ET<br>tallment &               |           |                |  |   |                   |     |
| https://pn<br>Benefi<br>तुम्ही या पृष्<br>https://ps<br>pmkisan<br>pmkisan<br>current i<br>scheme                 | nkisan.gov.in<br>iciary Stat<br>उत्तस बन्याच येळा<br>.tet.net > pm<br>can status<br>beneficiary s<br>status: 9th In<br>Name: Pradh             | या पानाचे भ<br>us - PM K<br>मेट दिली आहे. अ<br>. ▼ या पानाचे भा<br>check 2021 –<br>tatus 2021 list<br>stallment Date<br>an Mantri Kisa | षांतर करा<br>San<br>रेची भेट: 9/30/21<br>iतर करा<br><b>1 list name</b><br>pm kisan statu<br>at www.pmkisa<br>Be<br>n Samm Mo                       | 9th installm<br>s check 2021 list<br>n.gov.in<br>neficial for: Sma<br>ode: DBT | ent - PST<br>name 9th ins<br>II and margin | ET<br>tallment &<br>al farmers |           |                |  |   |                   |     |
| https://pn<br>Benefi<br>वुन्ही या पृष्ट<br>https://ps<br>pm kisa<br>pm kisan<br>Current :<br>Scheme<br>what is th | nkisan.gov.in<br>ciary Stat<br>उस बन्याच वेळा<br>tet.net > pm<br>can status<br>beneficiary s<br>status: 9th In<br>Name: Pradh<br>ne PM Kisan S | या पानाचे भ<br>us - PM K<br>मेट दिली आहे. अ<br>,                                                                                       | ाषांतर करा<br>san<br>lरची भेट: 9/30/21<br>int करा<br><b>1 list name</b><br>pm kisan statu<br>at www.pmkisa<br>Be<br>n Samm Mo<br>official website? | 9th installm<br>s check 2021 list<br>n.gov.in<br>neficial for: Sma<br>ode: DBT | ent - PST<br>name 9th ins<br>II and margin | ET<br>tallment &<br>al farmers |           |                |  |   |                   |     |

| सत्यमेल जमते | PIVI-RISAII SAIIIIIAII NIGIII         Department of Agriculture and Farmers Welfare         Ministry of Agriculture & Farmers Welfare |                                   |
|--------------|----------------------------------------------------------------------------------------------------|-----------------------------------|
|              | Beneficiary Status           Aadhar Number         Account Number           Enter Adhar         Get Data                              |                                   |
| Disclain     | ner Designed, developed and hosted by National Informatics Centre                                                                     | Digital India<br>Power To Empower |

## Step 3:

పైన ఉన్న పేజీలో ఆధార్ సెంబర్ ని సెలెక్ట్ చేసి, రైతు యొక్క ఆధార్ ఎంటర్ చేసి "Get Data" అనే బటన్ పై క్లిక్ చేయగా క్రింది చూపిచ్చినట్టు "Either details are not registered in the portal or rejected due to wrong details." అని రావాలి.

| स्टममेन जयते | PM-Kisan Samman Nidhi<br>Department of Agriculture and Farmers Welfare<br>Ministry of Agriculture & Farmers Welfare |                                                                                   |                    |
|--------------|----------------------------------------------------------------------------------------------------|-----------------------------------------------------------------------------------|--------------------|
| << HOME      |                                                                                                    |                                                                                   |                    |
|              | Beneficiary Status                                                                                                  |                                                                                   |                    |
|              |                                                                                                    | Aadhar Number      Account Number     OMobile Number                              |                    |
|              |                                                                                                    | Enter Adhar Get Data                                                              |                    |
|              | $\sim$                                                                                                    | Either details are not registered in the portal or rejected due to wrong details. |                    |
| Disclaii     | mer Designed, developed d                                                                                           | hnsted by National Informatics Centre  Digital In  Power To Empire                | <u>dia</u><br>ower |

#### Step4:

రిజిస్టేషన్ ప్రక్రియ లో భాగంగా వాడే మొబైల్ సెంబర్ తో పేరే రైతు రిజిస్టర్ అయ్యారో లేదో నిర్దారించుకొనే విధానం :

Step3 లో ఆధార్ తో చెక్ చేసిన మాదిరిగా, రైతు యొక్క మొబైల్ సెంబర్ ఎంటర్ చేసి "Get Data" అనే బటన్ పై క్లిక్ చేయగా క్రింది చూపిచ్చినట్టు "Either details are not registered in the portal or rejected due to wrong details." అని రావాలి.

|                                                                                                    | ← → C                                                                                                    |
|----------------------------------------------------------------------------------------------------|----------------------------------------------------------------------------------------------------|
| II R                                                                                                    | 🏥 Apps 💶 YouTube M Gmail 🧧 D                                                                                        |
| FARE Screen Reader Access   Skip to main content                                                                                                    | भारत सरकार कृषि एवं किसान कल्यान मंत्रालय<br>GOVERNMENT OF INDIA MINISTRY OF AGRICULTURE & FARMERS WELFA            |
| NIC                                                                                                    | PM-Kisan Samman Nidhi<br>Department of Agriculture and Farmers Welfare<br>Ministry of Agriculture & Farmers Welfare |
|                                                                                                    | << HOME                                                                                                    |
| Ardhar Numhar Arcaust Numhar Makila Numhar                                                                                                    |                                                                                                    |
| Enter Mobile No Get Data                                                                                                    |                                                                                                    |
| Either details are not registered in the portal or rejected due to wrong details.                                                                                                    | Disclaimer Designed, developed and the                                                                              |
| Aadhar Number       Account Number         Enter Mobile No       Get Data         Either details are not registered in the portal or rejected due to wrong details.         Either details are not registered in the portal or rejected due to wrong details. | << HOME Beneficiary Status Disclaimer Designed, developed annues                                                    |

<u>2.ఆధార్ సెంబర్ తో "Status of Self Registered Farmer/Through CSC" ద్వారా చెక్</u> చేయడం:

Step 1: క్రింది చూపిచ్చినట్టు google కి పెళ్లి pmkisan.gov.in అని search చేయగలరు.

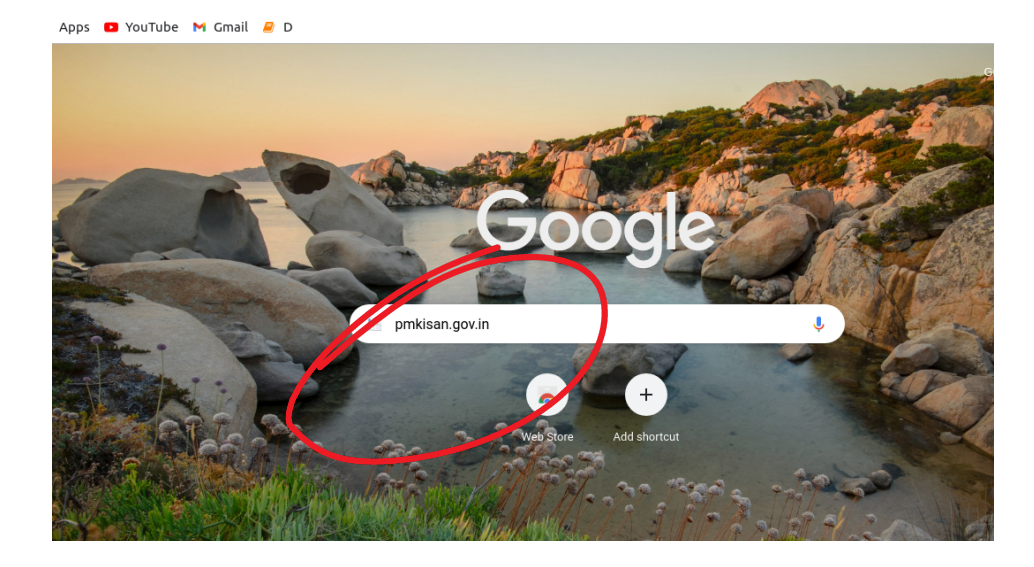

Step 2: "pmkisan.gov.in" అని సెర్చ్ చేయగా క్రింది చూపించినట్టు పీఎంకిసాన్ హోమ్ పేజీ ఓపెన్ అవ్వుతుంది

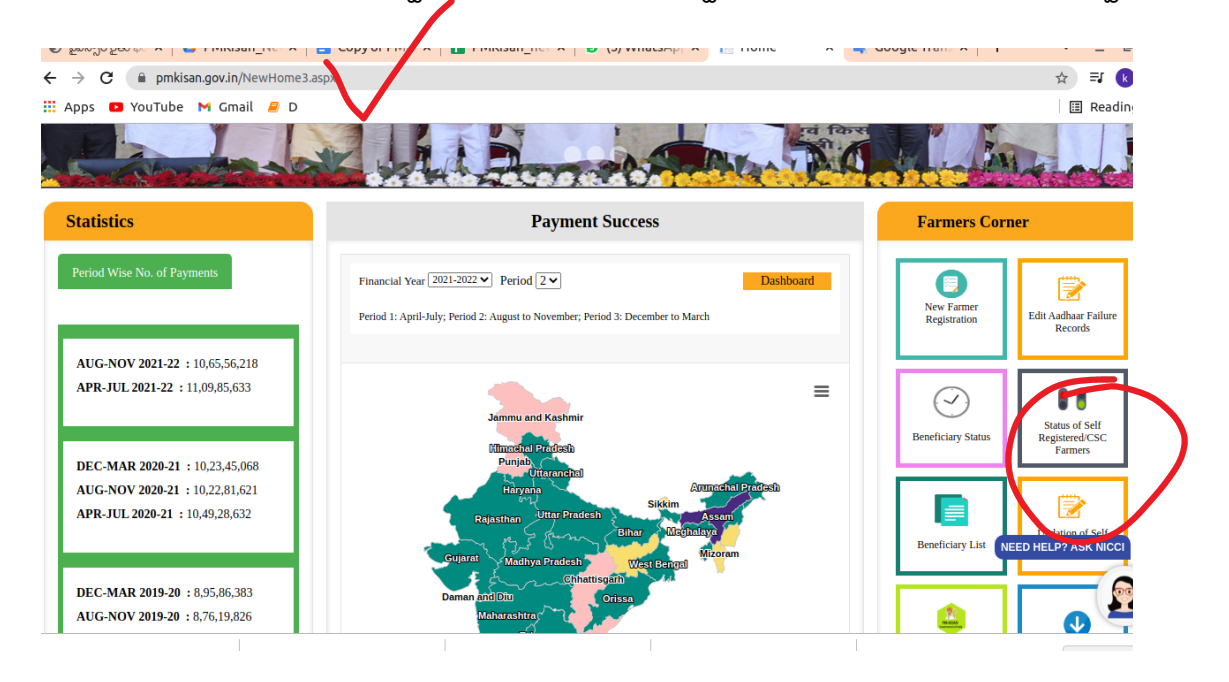

Step 3: పైన ఉన్న హోమ్ పేజీ లో గల "Farmer Corner" అనే portal లో ""Status of Self Registered Farmer/Through CSC" అనే ఆప్షన్ పై క్లిక్ చేయగా క్రింది చూపించిన విధంగా పేజీ ఓపెన్ అవుతుంది :

| ← → C 🔒 pmk                        | san.gov.in/FarmerStatus.aspx                                          |                                        |                                          |             |                    | ☆ ╕<br>■ Rear              |
|------------------------------------|-----------------------------------------------------------------------|----------------------------------------|------------------------------------------|-------------|--------------------|----------------------------|
| Gover                              | भारत सरकार 🏻 कृषि एवं किसान कल्या<br>NMENT OF INDIA MINISTRY OF AGRIC | । मंत्रालय<br>ULTURE & FARMERS WELFARE | Screen Reader Access   Skip to m         | ain content |                    | ¥ f €                      |
| PIN-F<br>Department<br>Ministry of | Of Agriculture and Farmers V<br>griculture & Farmers Welfar           | Ian Nidhi<br><sup>Velfare</sup>        |                                          |             |                    | Nation<br>Inform<br>Centre |
| << HOME                            |                                                                       |                                        |                                          |             |                    |                            |
| Status of Se                       | f Registered Farmer/Th                                                | rough CSC                              |                                          |             |                    |                            |
| Aadhaar I                          | lo.                                                                   | Image Text                             |                                          |             |                    |                            |
| Aadhaar                            | lo.                                                                   | Image Code                             | WATNqJ                                   | 2           | Search             |                            |
| Disclaimer                         |                                                                       | Designed, developed an                 | id hosted by National Informatics Centre |             | Digita<br>Power To | <b>I India</b><br>Empower  |
|                                    |                                                                       |                                        |                                          |             |                    |                            |

పైన చూపిన పేజీలో ఆధార్ తో చేయగా క్రింది తెలిపినట్టు "Record not found with given details"గా రావాలి

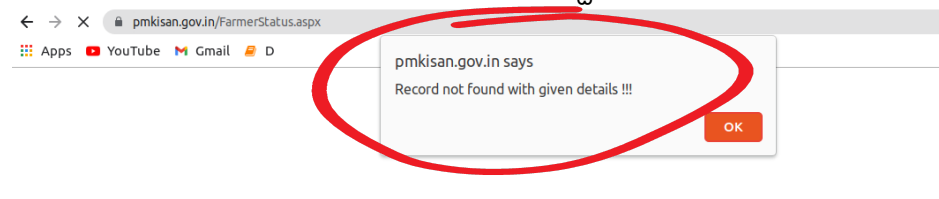

దీనితో రైతు పీఎంకిసాన్ పథకంలో నమోదు కాలేదని తెలుస్తుంది. అంటే దిగువ పేర్కొన్న విధంగా మనం పీఎంకిసాన్ రిజిస్ట్రేషన్ ప్రక్రియ ప్రారంభించొచ్చు

పొందుపరచవలసిన పత్రాలు మరియు మొబైల్ సెంబర్ పట్ల తీసుకోవాల్సిన జాగ్రత్తలు :

- New farmer registration మొదలుపెట్టే ముందు NGO కార్యకర్తలు రైతుల నుండి తీసుకొని సిద్ధంగా ఉంచుకోవాల్సిన పత్రాలు(PDF ఫార్మాట్ లో ) :
- l. ఆధార్
- ll. రెవిన్యూ భూమి పట్టా పాసుబుక్
- lll. బ్యాంకు పాసుబుకో
- IV. రేషన్ కార్డు

)

(Note:పత్రం పరిమాణం 50 KB కంటే తక్కువగా ఉండాలి)

2. రిజిస్ట్రేషన్ సమయంలో రైతు యొక్క ఫోను మన వద్ద కచ్చితంగా ఉండాలి(OTP ఎంటర్ చేయడం కొరకు

(గమనిక: ముందు తెలిపినట్టు గా మీరు ఎంటర్ చేసే ఫోన్ సెంబర్ తో ఎవరైనా రిజిస్టర్ అయ్యారో లేదో తెలుసుకోవాలి )

New farmer registration చేసుకునే విధానం:

క్రింది తెలిపిన steps ఆధారంగా పీఎంకిసాన్ website హోమ్ పీజీ లోకి వెళ్ళాలి :

Step 1: క్రింది చూపిచ్చినట్టు google కి పెళ్లి pmkisan.gov.in అని search చేయగలరు.

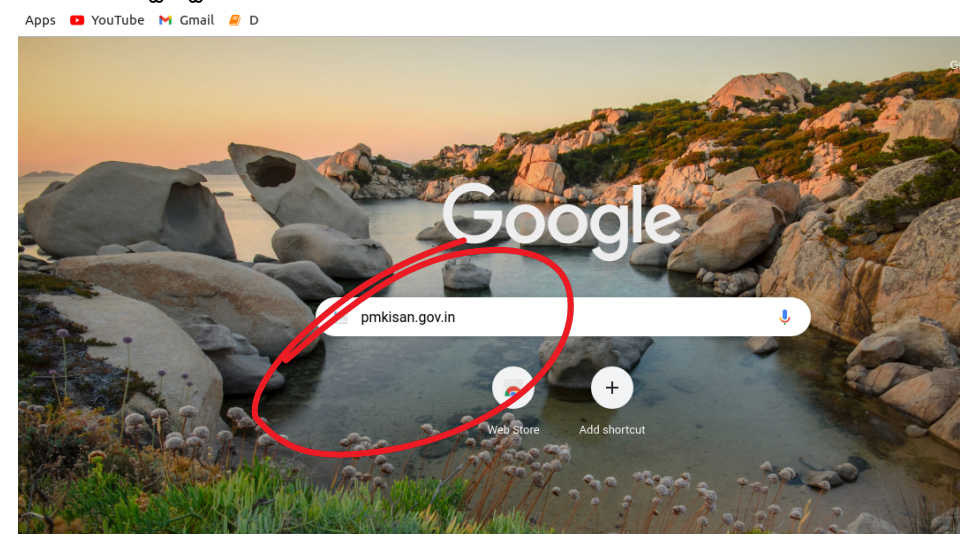

Step 2: "pmkisan.gov.in" అని సెర్చ్ చేయగా క్రింది చూపించినట్టు పీఎంకిసాన్ హోమ్ పేజీ ఓపెన్ అవ్వుతుంది

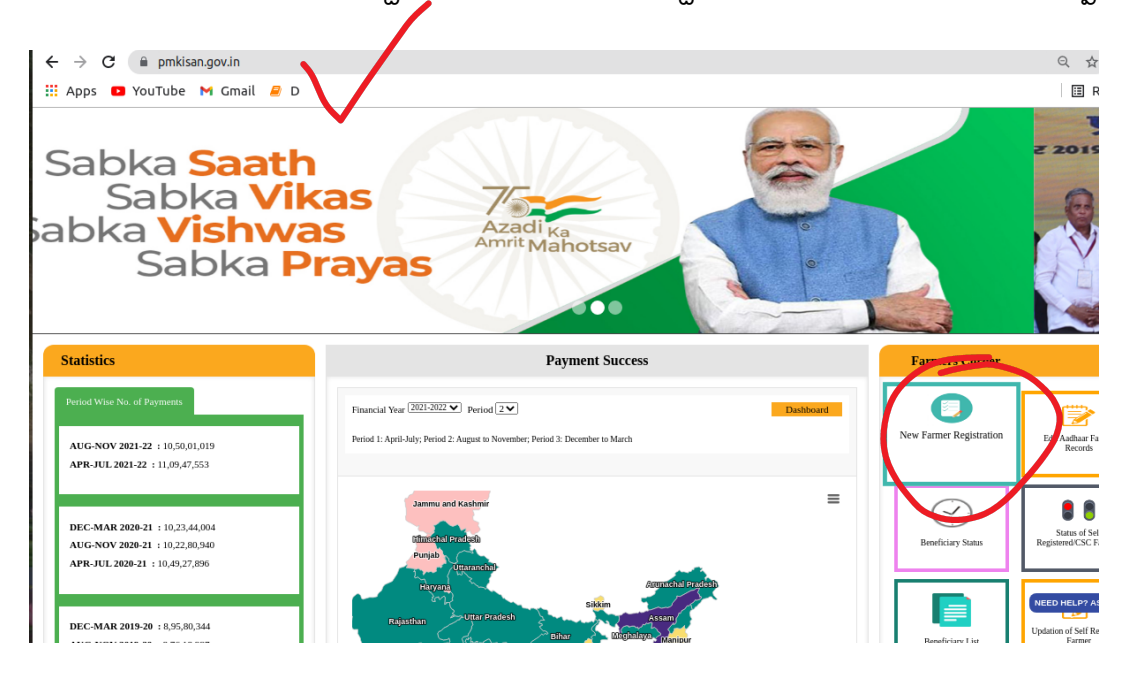

Step 3: పైన ఉన్న హోమ్ పేజీ లో గల "Farmer Corner" అసే portal లో "New Farmer Registration" అసే ఆప్షన్ పై క్లిక్ చేయగా క్రింది చూపించిన విధంగా "New Farmer Registration Form " అనే పేజీ ఓపెన్ అవుతుంది :

#### New Farmer Registration Form:

| New Farmer Registra | ation Form                          |                                                                                                    |
|---------------------|-------------------------------------|----------------------------------------------------------------------------------------------------|
|                     |                                     | Select Language English V                                                                                                    |
| Rural Farmer Regist | tration ) Urban Farmer Registration |                                                                                                    |
| Aadhaar No.         | 824398236646                        | <ul> <li>Enter Your Aadhaar Number.</li> <li>Your Aadhaar will be authenticated with UIDI. You Will be able to<br/>procced only if your aadhar is authenticated</li> </ul> |
| Mobile Number       | 6303327820                          | * Enter Your Personal Details                                                                                                    |
| Select State        | ANDHRA PRADESH                      |                                                                                                    |
| Image Text          | Image Code                          |                                                                                                    |
|                     | 9Buy8F 🗢                            |                                                                                                    |

#### Step 4: New Farmer Registration Form ని నింపి విధానం :

పైన చూపించిన "**New Farmer Registration Form** " లో రైతు యొక్క ఆధార్ ,ఫోన్ సెంబర్ మరియు image code ఎంటర్ చేసిన తరువాత "Send otp" అనే బటన్ పై click చేయగా ,ముందుగా ఇచ్చిన రైతు ఫోన్ సెంబర్ కి OTP వస్తుంది మరియు క్రింది తెలిపినట్టు OTP ఎంటర్ చేయమని అడుగుతుంది.

| $\leftrightarrow$ | C 🔒 pmkisan.gov.ir   | n/RegistrationFormnew.aspx           |                                                                                                    | \$     |
|-------------------|----------------------|--------------------------------------|----------------------------------------------------------------------------------------------------|--------|
| 🔢 Apps            | 🖸 YouTube M Gn       | nail 릗 D                             |                                                                                                    | 🖽 Read |
|                   | 🖲 Rural Farmer Re    | gistration〇 Urban Farmer Registratio | on                                                                                                    |        |
|                   | Aadhaar No.          | 824398236646                         | * Enter Your Aadhaar Number.                                                                                                    |        |
|                   |                      |                                      | <ul> <li>Your Aadhaar will be authenticated with UIDI. You Will be able to<br/>procced only if your aadhar is authenticated</li> </ul> |        |
|                   | Mobile Number        | 6303327820                           | * Enter Your Personal Details                                                                                                    |        |
|                   | Select State         | ANDHRA PRADESH 🗸                     |                                                                                                    |        |
|                   | Enter OTP            | •                                    |                                                                                                    |        |
|                   |                      | Resent OTP                           | •                                                                                                    |        |
|                   | Image Text           | Image Code                           |                                                                                                    |        |
|                   |                      | 9Buy8F                               | 2                                                                                                    |        |
| 6                 | OTP has been sent to | vour mobile number !!                |                                                                                                    |        |
|                   |                      | Submit                               |                                                                                                    |        |
| Disclaim          | hor                  | Dack                                 | cional devoluted and bested by Visional Informatic Contra                                                                              |        |
| Discialiti        |                      | Dest                                 | Digital India                                                                                                    |        |

గమనిక :ఇక్కడ వాడే మొబైల్ సెంబర్ తో పేరే రైతు ఇప్పటికే సెల్ఫ్ రిజిస్ట్రేషన్ చేసుకొని ఉంటే క్రింది తెలిపినట్టు "This Mobile Nubmer is already registered !!" అని వస్తుంది . ఫోన్ సెంబర్ మార్చి ప్రయత్నిచగలరు

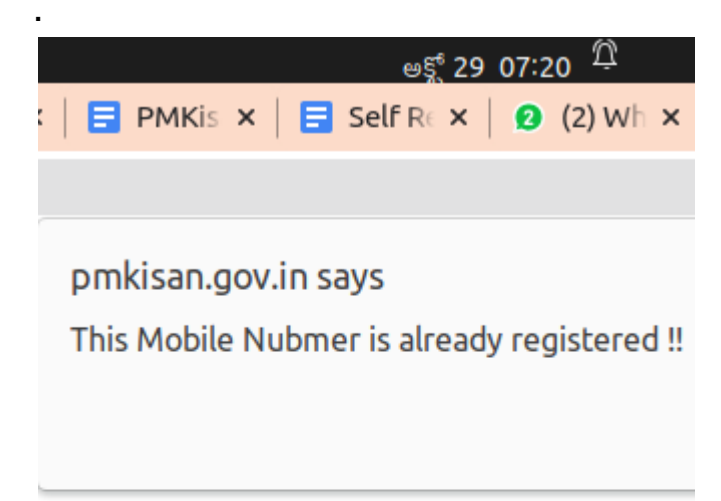

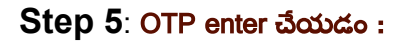

| ← → C 🔒 pmkisan.gov.in | n/RegistrationFormnew.aspx            | *)                                                                                                    |
|------------------------|---------------------------------------|----------------------------------------------------------------------------------------------------|
| 🛗 Apps 🖸 YouTube M Gr  | nail 🧧 D                              | II Readi                                                                                                    |
| Rural Farmer Re        | gistration〇 Urban Farmer Registration |                                                                                                    |
| Aadhaar No.            | 824398236646                          | * Enter Your Aadhaar Number.                                                                                                    |
|                        |                                       | <ul> <li>Your Aadhaar will be authenticated with UIDI. You Will be able to<br/>procced only if your aadhar is authenticated</li> </ul> |
| Mobile Number          | 6303327820                            | * Enter Your Personal Details                                                                                                    |
| Select State           | ANDHRA PRADESH                        |                                                                                                    |
| Enter OTP              |                                       |                                                                                                    |
|                        | Resent OTP                            |                                                                                                    |
| Image Text             | Image Code                            | N                                                                                                    |
|                        | 9Buy8F 😂                              |                                                                                                    |
| OTP has been sent to   | your mobile number !!<br>Submit       |                                                                                                    |
|                        |                                       |                                                                                                    |
| Disclaimer             | Designed, dev                         | eloped and hosted by National Informatics Centre                                                                                       |

పైన చూపిన పేజీ లో రైతు ఫోన్ సెంబర్ కి వచ్చిన OTP మరియు అక్కడున్న ని image code ఎంటర్ చేసి Submit బటన్ పై క్లిక్ చేయగా క్రింది విధంగా పేజీ ఓపెన్ అవుతుంది

| Apps 🖸 YouTube M Gmail 🤌 D |           |                                   |        |        |                                      |   |
|----------------------------|-----------|-----------------------------------|--------|--------|--------------------------------------|---|
| << HOME                    |           |                                   |        |        |                                      |   |
| New Farmer Registration    | n Form    |                                   |        |        |                                      |   |
| Back<br>State*             | District* | Sub-District*                     | Block* | v<br>~ | Select Language English<br>//illage* | ~ |
| Farmer Personal Details    |           | Gender*                           |        |        | Category *                           |   |
| Farmer Name                |           | Select Gender                     |        | ~      | Select Category                      | * |
| Farmer Type *              | ~         | Select ID Type *<br>〇Aadhaar Card |        |        | Type of Identity Proof *             | ~ |
| IFSC Code*                 |           | Bank Name*                        |        |        | Account Number *                     |   |

|                              | · · · · · · · · · · · · · · · · · · ·              |                                                     |
|------------------------------|----------------------------------------------------|-----------------------------------------------------|
| ← → C (                      | New.aspx?IDS=+3LR1TLfK+ne6l67gxoOAAu5CQ66RwzoSryol | FEDCr/c=&CAP=j61COV/oijfu4bh5TGBEiw==&MOB=6 🔍 🛧 🛛 🔇 |
| 🏭 Apps 💶 YouTube M Gmail 🥔 D |                                                    | 🖽 Readin                                            |
| Farmer Type *                | Select ID Type *                                   | Type of Identity Proof *                            |
| Select Farmer Type-          | ⊖Aadhaar Card                                      | Aadhar Card 🗸                                       |
| IFSC Code*                   | Bank Name*                                         | Account Number *                                    |
| IFSC Code                    |                                                    | ✓ Account No                                        |
| Aadhar Number *              | Mobile Number*                                     | Address*                                            |
| 824398236646                 | 6303327820                                         | Address                                             |
| Pincode*                     | Father/Mother/Husband Name*                        | Land Registration ID*                               |
| Pincode                      | Father's Name                                      | Land Registration Id                                |
| Ration Card No*              | Date of Birth                                      | Consent Given*                                      |
| Ration Card No               | DD/MM/YYYY                                         | Submit for Aadhar Authentication                    |
|                              |                                                    |                                                     |

#### Step 6: రైతు వివరాలు నింపడం మరియు Aadhaar Authentication చేయడం :

పైన ఉన్న పేజీ లో ఈ క్రింది తెలిపినట్టు రైతు యొక్క వివరాలు నమోదు చేయాలి

- 1. జిల్లా, మండలం మరియు గ్రామం
- 2. రైతు పేరు (ఆధార్ ప్రకారం)
- 3. బ్యాంక్ వివరాలు
- 4. చిరునామా(కనీసం 15 అక్షరాలు పొడవు ఉండాలి)
- ల్యాండ్ రిజిస్ట్రేషన్ సెంబర్ అనగా భూమి యొక్క ఖాతా సెంబర్ (ఆయా రాష్ట్రాల పధతులు బట్టి మారవచ్చు)
- 6. రేషన్ కార్డు సెంబర్
- 7. పుట్టిన తేది

గమనిక : రైతు పేరు నమోదు చేసినప్పుడు, ఆధార్ లో ఉన్న ఇంగ్లీష్ పేరుని అచ్చు తప్పు లేకుండా నమోదు చేయాలి

రైతు యొక్క వివరాలు నమోదు చేసిన తరువాత "Submit for Aadhaar authentication" అసే బటన్ పై click చేసి "Aadhaar Authentication" ప్రక్రియ పూర్తి చేయాలి.

### PDF ఫార్మాట్ లో డాక్యుమెంట్ లు అప్లోడ్ చేయడం:

Aadhaar Authentication పూర్తి అయిన తరువాత .భూమి వివరాలు నమోదు చేయవలిసి ఉంది .ఇందులో భాగంగా భూమి యొక్క ఖాతా సెంబర్ ,సర్వే సెంబర్ మరియు విస్తీర్ణం ఎంటర్ చేయాలి. ఒకే ఖాతా లో పేరుపేరు సర్వే సెంబర్ లు ఉన్న యెడల క్రింది తెలిపినట్టు "ADD" అసే బటస్ పై క్లిక్ చేసి వాటి వివరాలు నమోదు చేయగలరు.

గమనిక: క్రింది చూపిన పేజీలో

- 1. "Survey/Khata No" ఉన్న చోట భూమి యొక్క "ఖాతా సెంబర్"
- 2. "Dag/Khasra No" ఉన్న చోట భూమి యొక్క "సర్వే సెంబర్ " మరియు
- 3. "Area(In Ha)" ఉన్న చోట్ భూమి యొక్క "విస్తీరణ (ఎకరాల్లో ఉన్న విస్తీరణన్ని హెక్టార్ లో మార్చి )" రాయవలెను.

| $\leftrightarrow \rightarrow G$ | ntionFormByFarmerNet                     | w.aspx?IDS=+3LR1TLfK+ne6l67gxoOAAu5CQ66RwzoSryoFEL | OCr/c=&CAP=j61COV/oijfu4bh5TGBEiw==&MOB=6 | . ⊕ ☆   |
|---------------------------------|------------------------------------------|----------------------------------------------------|-------------------------------------------|---------|
| 👯 Apps 🕒                        | YouTube M Gmail 🧧 D                      |                                                    |                                           | 🖽 Readi |
| Single                          | Joint                                    |                                                    |                                           |         |
| Sr. N                           | Survey/Khata No                          | Dag / Khasra No                                    | Area (In Ha)                              | Action  |
|                                 |                                          |                                                    |                                           | Add     |
| Upload Su                       | oporting Document                        |                                                    |                                           |         |
| Land*                           |                                          | Aadhar*                                            | * Bank Passbook*                          |         |
| Choose f                        | le No file chosen                        | Choose file No file chosen                         | Choose file No file chosen                |         |
|                                 |                                          |                                                    |                                           |         |
| ⊡l cert                         | ify that all the given details are corre | ct. Please read self declaration form Self Dec     | laration Form                             |         |
|                                 |                                          | Save Delete                                        |                                           |         |
|                                 |                                          |                                                    |                                           |         |
| Diselaima                       |                                          |                                                    |                                           |         |

| ← → C 🔒 pmkisan.gov.i     | in/RegistrationFormByFarmerNew.aspx?IDS= | +3LR1TLfK+ne6l67gxoOAAu5CQ66RwzoSryoFED                  | OCr/c=&CAP=j61COV/oijfu4bh5TGBEiw==&MOB=6.     | 🔍 🕁 🚺   |
|---------------------------|------------------------------------------|----------------------------------------------------------|------------------------------------------------|---------|
| 👯 Apps 💶 YouTube M Gi     | mail 🧧 D                                 |                                                          |                                                | 🗉 Readi |
| ●Single Joint             |                                          |                                                          |                                                |         |
| Sr. No. Survey/Khata      | No                                       | Dag / Khasra No                                          | Area (In Ha)                                   | Action  |
|                           |                                          |                                                          |                                                | Add     |
|                           |                                          |                                                          |                                                |         |
| Upload Supporting Docum   | ent                                      |                                                          |                                                |         |
| Choose file No file chose | n Choos                                  | ★<br>e file No file crosen                               | * Bank Passbook*<br>Choose file No file closen |         |
| □l certify that all the   | e given details are correct Pleas        | e read self duclaration form Self Dec                    | laration Form                                  |         |
| Disclaimer                | Designer                                 | ad davalanced and located by Mational Informatics Contro |                                                |         |

ముందుగా చెప్పినట్టుగా అప్లలోడ్ చేసుకొని ఉన్న PDF ఫార్మాట్ లో ఉన్న

- ఆధార్
- రెవిన్యూ భూమి పట్టా పాసుబుక్
- బ్యాంకు పాసుబుక్ లు పైన చూపిన చోట **అప్లోడ్** చేయాలి.

Successful registration: సమ్మతి ఇచ్చి మరియు Save అనే బటన్ పై క్లిక్ చేసిన తర్వాత క్రింది విధంగా రిజిస్ట్రేషన్ పూర్తి అయ్యిందని మెసేజ్ వస్తుంది .

| Apps Division<br>Poperation<br>Prating | Tube M Gmail P D<br>MIRG BROOK<br>GOVERNMENT OF INDIA<br>1-Kisan Samn<br>ment of Agriculture and Farmers<br>ry of Agriculture & Farmers Welfa | कृषि एवं किसान कल्याण मंत्रात<br>MINISTRY OF AGRICUL TURE & Yo<br>nan Nidh<br>Welfare<br>Ire | pmkisan.gov.in says<br>You have registered sucessfully with your Identity proof Numbe<br>412474792679 Your data will sent to your state for approval. If<br>given record found satisfactory then it will be process other wis<br>rejected.!! |              | th year Identity proof Number :<br>to your state for approval. If your<br>en it will be process other wise it |  |
|----------------------------------------|----------------------------------------------------------------------------------------------------|----------------------------------------------------------------------------------------------|----------------------------------------------------------------------------------------------------|--------------|----------------------------------------------------------------------------------------------------|--|
| HOME                                   |                                                                                                    |                                                                                              |                                                                                                    |              |                                                                                                    |  |
|                                        | New Farmer Registration                                                                                                    | District*                                                                                    | Sub-District*                                                                                                    | Block*       | Select Language English                                                                                       |  |
|                                        | Farmer Personal Detail                                                                                                    |                                                                                              | Select Sub Dist V                                                                                                    | Select Block | Select Village                                                                                                |  |
|                                        | Farmer Name*                                                                                                    |                                                                                              | Gender*                                                                                                    | ~            | Category *                                                                                                    |  |
|                                        | Farmer Type *                                                                                                    | ~                                                                                            | Select ID Type *                                                                                                    |              | Type of Identity Proof *                                                                                      |  |

## Status of self registration:

| ops D YouTube M Gmail 🖉 D                                        |                                                                                                    | 🖪 Readi                              |
|------------------------------------------------------------------|----------------------------------------------------------------------------------------------------|--------------------------------------|
| tatistics                                                        | Payment Success                                                                                                    | Farmers Corner                       |
| Period Wise No. of Payments                                      | Financial Year [2021-2022 ] Period 2 ] Dashboard<br>Period 1: April-July; Period 2: August to November; Period 3: December to March                                                                                                    | New Farmer<br>Registration           |
| AUG-NOV 2021-22 : 10,65,56,218<br>APR-JUL 2021-22 : 11,09,85,633 | Jammu and Kashmir                                                                                                    | Construction of the status of Self   |
| DEC-MAR 2020-21 : 10,23,45,068                                   | (Minashi) Profes)<br>Punjab<br>Uriyana hal                                                                                                    | Farmers                              |
| AUG-NOV 2020-21 : 10,22,81,621<br>APR-JUL 2020-21 : 10,49,28,632 | Harynin Addurdial Pradesh<br>Rajasthan Ultar Pradesh Blaz Sitkim Assen<br>Blaz Sitkim Assen                                                                                                    | Beneficiary List NEED HELP? ASK NICC |
| DEC-MAR 2019-20 : 8,95,86,383                                    | Daman and Ditu Orissa                                                                                                    |                                      |
| AUG-NOV 2019-20 : 8.76.19.826                                    | Maharashtra ( Charles and Charles and Char |                                      |

పైన ఉన్న పేజీలో "Farmer Corner" అనే portal లో "status of self registered/CSC Farmer" అనే ఆప్షన్ సెలెక్ట్ చేసుకొని క్రింది విధంగా status తెలుసుకోవచ్చు

| adhaar No.          | Image Text                                   |                      |                                        |
|---------------------|----------------------------------------------|----------------------|----------------------------------------|
| 412474792679        | tTqa12                                       | B1M592 🥏             | Search                                 |
| armer Application S | tatus                                        |                      |                                        |
| Farmer Name         | VANTHALA SINGANNA                            | Father Name          | VANTHALA RAMANNA                       |
| Aadhaar No.:        | XXXXXXX2679                                  | Mobile No.:          | XXXXXXXXXXX289                         |
| Account No.:        | XXXXXXXXX0728                                | IFSC Code:           | XXXXXXXXXXXXXXXXXXXXXXXXXXXXXXXXXXXXXX |
| State               | ANDHRA PRADESH                               | District             | VISAKHAPATANAM                         |
| Registration Date   | 04-10-2021                                   | Reason for Rejection |                                        |
| Status              | Pending for approval at State/District level |                      |                                        |

### Farmer Application status:"Pending for approval at State/District level":

మనం ఎంటర్ చేసిన రైతు వివరాలు మరియు అప్లోడ్ చేసిన PDF డాక్యుమెంట్ లు సరిగ్గా ఉన్నాయా లేదా అని రాష్ట్రం/జిల్లా స్థాయిలో ధ్రువీకరణ చేసినంతవరకు "Farmer Application Status" పైన చూపిన విధంగా ఉంటుంది .

Document prepared on: 26/10/21 Name of the contact person: B.D.S.Kishore,LibTech India. Contact number: 6303327820 ,9701264626